## Vraćanje na stanje iz kreiranog "snapshota"

Za vraćanje na stanje iz "snapshota"na poslužitelju na stranici Service Broker na tabu Resources potrebno je proširiti strelicu pokraj naziva poslužitelja koji počinje nazivom ustanove (a sadrži još i vrstu resursa i korisničko ime).

| Catalog Resources     | Appro  | ovals                                                                                 |  |  |  |
|-----------------------|--------|---------------------------------------------------------------------------------------|--|--|--|
| ⊗ Deployments         | «      | Deployments (3 items) 7                                                               |  |  |  |
| Resources             | $\sim$ | Name                                                                                  |  |  |  |
| All Resources         |        | 📀 : 🚳 Sveučilišni računski centar (Srce)  srce.hr - VPS - 🔤 @srce.hr - repo.srce.hr   |  |  |  |
| Virtual Machines      |        | > 😧 📀 Sveučilišni računski centar (Srce) lsrce.hr - VPS - 💿 💩 srce.hr - email.srce.hr |  |  |  |
| Volumes               |        | > Sveučilišni računski centar (Srce)  srce.hr - VPS - 💿 Srce.hr - web-stranice        |  |  |  |
| Networking & Security |        |                                                                                       |  |  |  |

pa kliknuti na tri točkice pored naziva poslužitelja

| Catalog Resources     | Appro  | vals                                                                                |  |  |  |  |
|-----------------------|--------|-------------------------------------------------------------------------------------|--|--|--|--|
|                       | «      | Deployments (3 Items) 7                                                             |  |  |  |  |
| Oeployments           |        |                                                                                     |  |  |  |  |
| Resources             | $\sim$ | Name                                                                                |  |  |  |  |
| All Resources         |        | V : 📀 Sveučilišni računski centar (Srce)  srce.hr - VPS - 💿 @srce.hr - repo.srce.hr |  |  |  |  |
| Virtual Machines      |        | (:)                                                                                 |  |  |  |  |
| Volumes               |        | HR-ZOO-PUBLIC(vrf_CUSTOMER_PUBLIC)                                                  |  |  |  |  |
| Networking & Security |        | > Cosrce.hr - email.srce.hr                                                         |  |  |  |  |
|                       |        | > Sveučilišni računski centar (Srce)] srce.hr - VPS - @srce.hr - web-stranice       |  |  |  |  |
|                       |        |                                                                                     |  |  |  |  |

## a zatim s padajućeg izbornika odabrati Revert To Snapshot.

| Reboot             | * |
|--------------------|---|
| Reset              |   |
| Resize             |   |
| Resize Boot Disk   |   |
| Revert To Snapshot |   |
| Shutdown           |   |
| Suspend            |   |
| Update Tags        | - |
|                    |   |

Zatim će se otvoriti ekran s popisom "snapshotova" te je potrebno odabrati i pritisnuti Next.

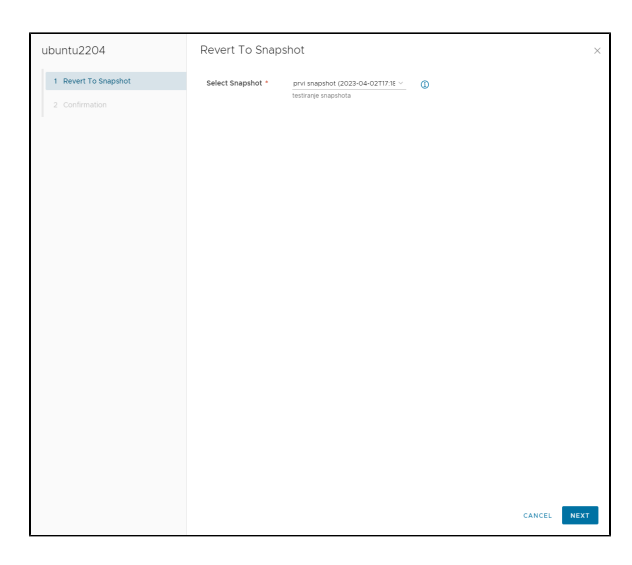

Nakon sljedećem je ekranu potrebno potvrditi radnju ptiriskom na gumb Submit.

| ubuntu2204           | Confirmation                                              | × |
|----------------------|-----------------------------------------------------------|---|
| 1 Revert To Snapshot | Select Snapshot: prvi snapshot (2023-04-02T17:18:44.069Z) |   |
| 2 Confirmation       | Are you sure you want to Revert To Snapshot ?             |   |
|                      |                                                           |   |
|                      |                                                           |   |
|                      |                                                           |   |
|                      |                                                           |   |
|                      |                                                           |   |
|                      |                                                           |   |
|                      |                                                           |   |
|                      |                                                           |   |
|                      |                                                           |   |
|                      |                                                           |   |
|                      |                                                           |   |
|                      |                                                           |   |
|                      |                                                           |   |
|                      |                                                           |   |
|                      |                                                           |   |
|                      |                                                           |   |
|                      | CANCEL PREVIOUS SUBM                                      | - |